# Application Note Omron MX2 Inverter and CX-Drive

This document guides you through the setup of proprietary vendor specific software installed on you PC. Your supervisor may provide you with additional or alternative instructions.

The document consists of standard instructions that may not fit your particular solution. Please visit our support website for latest revisions of documentation and firmware:

http://www.secomea.com

Version: 1.0, January 2013

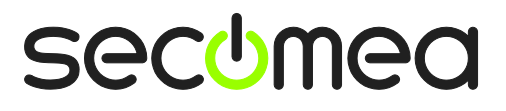

## **Table of Contents**

| Pre | Prerequisites for This Guide                    |    |  |
|-----|-------------------------------------------------|----|--|
| Sys | stem Overview                                   | 3  |  |
| 1.  | Ethernet connection                             | 4  |  |
| 2.  | USB Connection                                  | 8  |  |
| 3.  | USB to serial cable                             | 11 |  |
| 4.  | Ethernet connection via Windows XP under VMWare | 14 |  |
| 5.  | USB connection via Windows XP under VMWare      | 16 |  |
| Not | ices                                            | 18 |  |

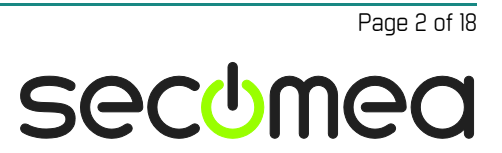

#### **Prerequisites for This Guide**

The following guide will assist you to setup a remote and online connection to the Omron equipment placed on the customer site using your Omron CX Drive software installed on your PC.

Prerequisites for this guide are:

- You have an operational LinkManager installed on your PC with a GateManager certificate that allows you to connect to the SiteManager agents.
- You have the Omron software installed.
- You have the Omron device agent installed and configured on the SiteManager at the remote site, and there is access between the SiteManager and the Omron inverter.
  - A network attached inverter must be configured with agent device type **Omron / Ethernet inverter** on the SiteManager.
  - A USB attached Inverter (such as the MX2 inverter) must be configured with agent device type **Omron / USB Inverter** on the SiteManager. Note that this connection type requires a SiteManager model with USB support and minimum SiteManager version 12035 and LinkManager version 12081.

If any of these prerequisites are not met, you should contact the person / department responsible within your own company or at the company responsible hereof.

### **System Overview**

The communication path is as follows:

**CX-Drive**  $\rightarrow$  LinkManager  $\rightarrow$  GateManager  $\rightarrow$  SiteManager  $\rightarrow$  PLC.

This guide will elaborate on the components marked with **bold**.

The following system overview depicts a SiteManager 1029 at the customer location:

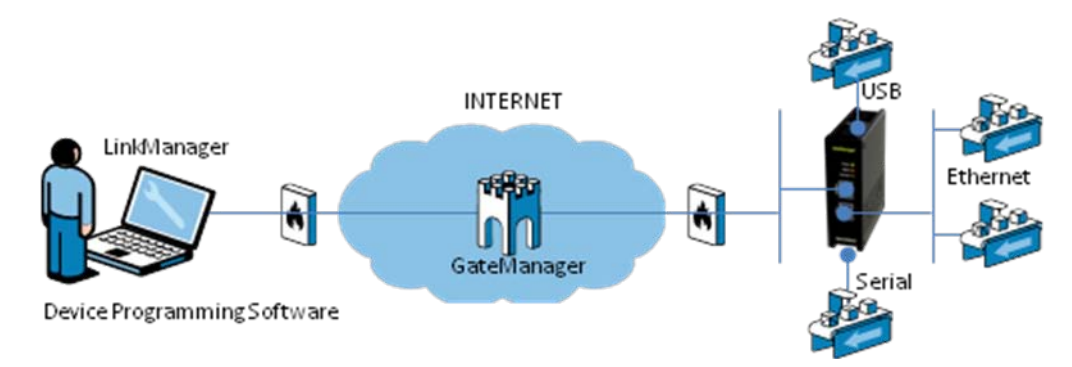

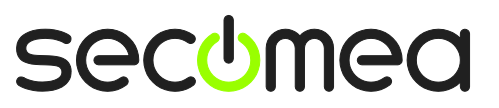

#### 1. Ethernet connection

To establish an Ethernet connection to the inverter through the LinkManager, you need to have a PLC working as a Gateway for the inverter. This setup is not covered in the guide. For details on how to do this, please consult your local Omron support.

1. You need to establish an Ethernet connection to the Omron PLC, before you can connect to the MX inverter. So first click on the agent which represents your Ethernet connected Omron PLC

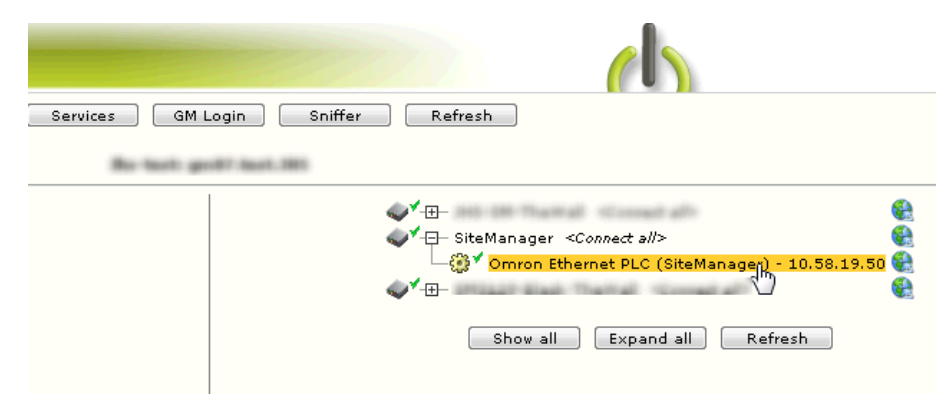

2. Go to CX-Drive, select File → New

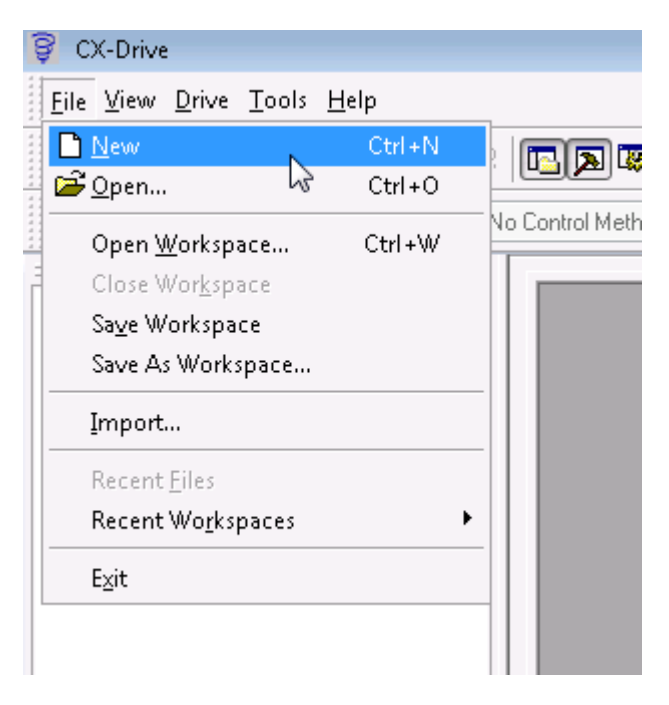

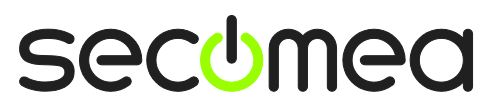

3. Select the correct Drive Type, and click Settings. Set up the values to match your setup. In our scenario, we used the following setup:

| Drive Type Settings [3G3MX2] |               |  |  |  |
|------------------------------|---------------|--|--|--|
| General                      |               |  |  |  |
| 3G3MX2-A2/B004-PRG4          | 3234309       |  |  |  |
| +3G3AX-MX2-EI                | P             |  |  |  |
| Drive Type                   |               |  |  |  |
| Installation type/Option:    | A 🔻           |  |  |  |
| Voltage Class:               | 2/B (200 V) 🔹 |  |  |  |
| Maximum Motor Capacity:      | 004 🔹         |  |  |  |
| Specifications:              | <b></b>       |  |  |  |
| Special Specifications       | <b></b>       |  |  |  |
| Software Number:             |               |  |  |  |
| 43234309: 💌                  |               |  |  |  |
| Show Special Softwares       |               |  |  |  |
| Option Board Type            |               |  |  |  |
| Option Boards:               |               |  |  |  |
| 3G3AX-MX2-EIP                | •             |  |  |  |
| Software Number              |               |  |  |  |
| 0: EIP EtherNet/IP MX2 🔹     |               |  |  |  |
| Make default                 |               |  |  |  |
| ОК                           | Cancel Help   |  |  |  |

4. Click OK, and then select Connection Type  $\rightarrow$  Via PLC (EtherNet/IP). Click Settings

| New Drive                                                                                                    |                      | ×        |
|----------------------------------------------------------------------------------------------------|----------------------|----------|
| Drive Name                                                                                                    |                      |          |
| Drive2                                                                                                    |                      |          |
| Drive Type                                                                                                    |                      |          |
| Inverter 🔹                                                                                                    | 3G3MX2 🔻             | Settings |
| 3G3MX2                                                                                                    | -A2/B004-PRG43234309 |          |
| 4                                                                                                    | -3G3AX-MX2-EIP       |          |
| Connection Type                                                                                                    |                      |          |
| Via PLC (EtherNet/IP)                                                                                                    | •                    | Settings |
| Direct (USB)<br>, Direct<br>Via MC (EtherCAT)<br>Via MC (MECHATROLINK-II)<br>Via PLC (CompoNet)                                                    |                      | •        |
| Via PLC (DeviceNet)<br>Via PLC (EtherNet/IP)<br>Via PLC (MC[]72/MECHATROLI<br>Via PLC (NC[]81/EtherCAT)<br>Via PLC (PROFIBUS)<br>Via PLC (SCU/SCB) | NK-II)               | telp     |

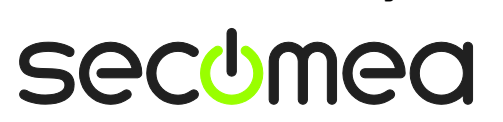

Page 5 of 18

5. Type the address of the MX Inverter and the Unit number of the PLC. Then, select the tab Gateway PLC

| Network Settings [Via PLC (EtherNet/IP)] |                    |  |  |  |  |
|------------------------------------------|--------------------|--|--|--|--|
| Network Gateway PLC                      |                    |  |  |  |  |
|                                          |                    |  |  |  |  |
| Slave Unit Address                       | 10 . 58 . 19 . 110 |  |  |  |  |
|                                          |                    |  |  |  |  |
| Master Unit Address                      | 0                  |  |  |  |  |
|                                          |                    |  |  |  |  |
| Маке                                     | e derauic          |  |  |  |  |
| ОК                                       | Cancel Help        |  |  |  |  |
|                                          |                    |  |  |  |  |

6. Select Properties

| Network Settings [Via PLC (EtherNet/IP)] | <b>—</b>   |
|------------------------------------------|------------|
| Network Gateway PLC                      |            |
| Default                                  | Properties |
|                                          | Add Remove |
| Make default                             |            |
| ОК С                                     | ancel Help |

Page 6 of 18

7. Choose the PLC type, and click Settings and choose the right CPU (in this scenario, we used a CJ2M-CPU33

| Device | e Type Settings [CJ2M]  |             | ×    |
|--------|-------------------------|-------------|------|
| Gene   | eral                    |             |      |
|        | СРИ Туре                |             |      |
|        | CPU33 🔻                 |             |      |
|        | Total Program Area Size |             |      |
|        | 20K [Step]              | 🔲 Read Only |      |
|        | Expansion Memory        |             |      |
|        | 32KW [1 Banks] 🔹        | Read Only   |      |
|        | File Memory             |             | n II |
|        | None                    | Read Only   |      |
|        | Timer / Clock           |             |      |
|        | V Installed             |             |      |
|        | Make Defa               | ult         |      |
|        |                         |             |      |
|        | OK                      | Cancel He   | elp  |

8. Click OK, and set the Network Type to EtherNet/IP. Then, click Settings and type in the IP address of the PLC. Click OK four times, and the Drive is created in CX-Drive.

| Network Settings [EtherNet/IP] | × |
|--------------------------------|---|
| Network                        |   |
| Target PLC                     |   |
| IP Address: 10 . 58 . 19 . 50  |   |
|                                |   |
|                                |   |
|                                |   |
| Response Timeout (s)           |   |
|                                |   |
|                                |   |
|                                |   |

9. You are now able to go Online with the MX Inverter through the PLC.

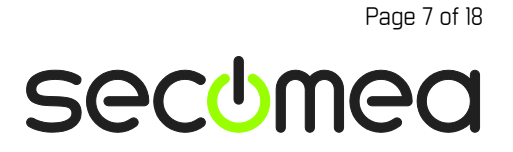

#### 2. USB Connection

To establish a USB connection to the inverter through the LinkManager, you will need to upgrade your LinkManager and SiteManager to the latest firmware (v13063 or later for LinkManager and v13025 or later for SiteManager).

The following steps have been performed with CX-Drive 2.7.4.2 and USB drivers already installed on the PC.

1. Locate the Omron USB Inverter agent and click on it to establish a connection to it:

| iffer Refresh                                                                         |
|---------------------------------------------------------------------------------------|
|                                                                                       |
| ✓ SiteManager <cronect all="">  └──────────────────── MX2 usb (SiteManager)</cronect> |
| Show all Expand all Refresh                                                           |

2. Next, go to CX-Drive, and select Drive → Autodetect Options

| 💡 CX-Drive                             |                               |        |   |                 |
|----------------------------------------|-------------------------------|--------|---|-----------------|
| <u>F</u> ile <u>V</u> iew <u>D</u> riv | ve <u>T</u> ools <u>H</u> elj | р      | 1 |                 |
| 🗅 🎭 🛛 💑                                | Auto <u>d</u> etect           | Ctrl+D |   | i 🗟 🗟 i M i 🤣 🐼 |
| Ø Ø 🛪 🚬                                | Autodetect <u>O</u> p         | otions |   |                 |
|                                        |                               | ××     |   |                 |

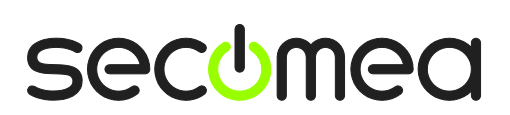

Page 8 of 18

3. Select the correct type on inverter and connection (in this scenario, we used the 3G3MX2 Inverter), and click Advanced Options.

| Options                                                                                                    |                                       | <b>—</b> ×                               |
|----------------------------------------------------------------------------------------------------|---------------------------------------|------------------------------------------|
| General Drive Parameter Onli                                                                                                    | ne Autodetect Monitoring Drive Progra | amming                                   |
| Drive Type Selection:<br>Inverter<br>Servo<br>Series Type Selection:<br>3G3EV<br>3G3FV (G5)<br>3G3HV (P5)<br>3G3LX<br>3G3MV (V7)<br>3G3MX2<br>3G3MX2<br>3G3MX2<br>3G3RX<br>A (A1000)<br>CIMR-E7 | Connection Type Selection:            | Advanced Options:<br>Direct (3G3MX2/USB) |
|                                                                                                    |                                       | чрріу Неір                               |

4. Adjust the Communications Timeout. For the test, we used a connection with an added delay of ~450ms. It took around 2 minutes and 30 seconds to upload a standard program, and around 4 minutes to download it. 5000 seconds worked for us, but you may want to set it higher, if you have a slower connection.

| Advanced Options [Direct (3G3MX2/ | 'USB)]           | <b>×</b>                                       |
|-----------------------------------|------------------|------------------------------------------------|
| Port Selection:                   | Speed Selection: | Unit Selection:                                |
| V HUSBO                           | Auto Optimise    | <ul> <li>RS-232</li> <li>RS-422/485</li> </ul> |
|                                   |                  | V 01                                           |
|                                   |                  | 02                                             |
| Select All                        | Select All       | 03                                             |
|                                   |                  | 04                                             |
|                                   |                  | 05                                             |
| Communications Timeout            | <u>auu</u>       | 06                                             |
|                                   |                  | 07                                             |
| Data Dits;                        |                  | 08                                             |
| Parity:                           |                  | 09                                             |
| Chan hiter                        |                  | 10                                             |
| Stop bits:                        |                  | 11 -                                           |
| Set Defaults                      |                  | Select All                                     |
|                                   | OK Cancel        |                                                |

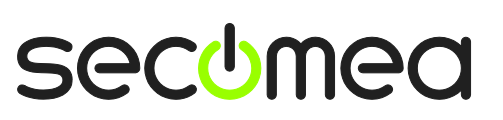

Page 9 of 18

5. Click OK twice, and select Drive  $\rightarrow$  Autodetect

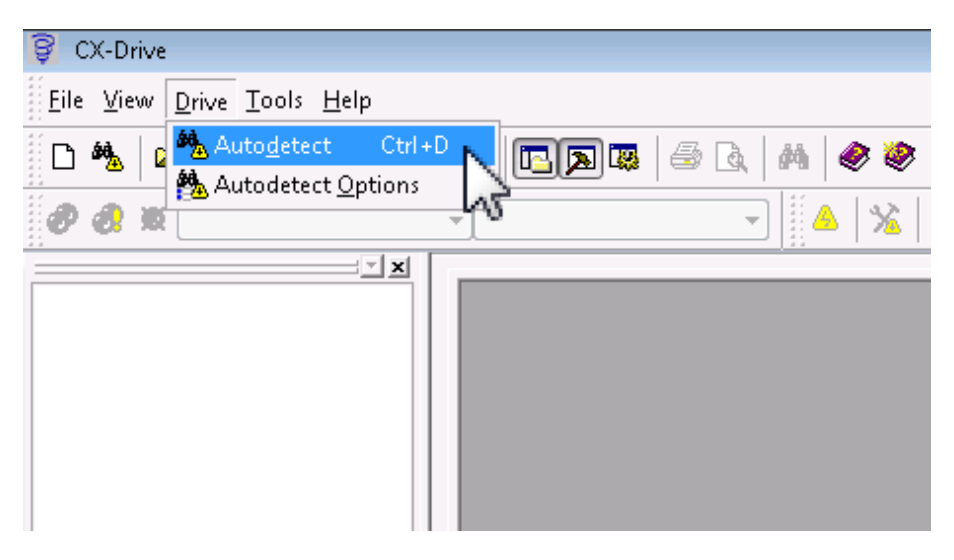

6. The CX-Drive software will now look for the inverter. Wait until it is finished, and you are now online with the inverter.

| 🌺 AutoDetec | tion:    |       |            |             |          |
|-------------|----------|-------|------------|-------------|----------|
|             |          | Prope | Connecti   | Description | Settings |
| 6% /        | Autodete |       | Direct (CO |             | Start    |
|             |          |       |            |             |          |
|             |          |       |            |             |          |
|             |          |       |            |             |          |
|             |          |       |            |             |          |
|             |          |       |            |             |          |
|             |          |       |            |             |          |
|             |          |       |            |             |          |
|             |          |       |            |             |          |
|             |          |       |            |             |          |
|             |          |       |            |             |          |
|             |          |       |            |             |          |
|             |          |       |            |             | Exit     |
| ,           |          | ļ     | 50 %       |             | Help     |
|             |          |       |            |             |          |

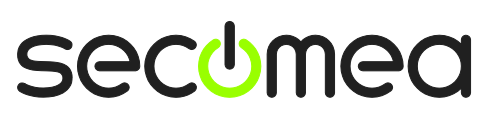

Page 10 of 18

#### 3. USB to serial cable

To establish a USB connection to the inverter through the USB to serial cable via the LinkManager, you will need to upgrade your LinkManager and SiteManager to the latest firmware (v13063 or later for LinkManager and v13025 or later for SiteManager).

The following steps have been performed with CX-Drive 2.7.4.2 and Profilic USB to serial drivers already installed on the PC.

NOTE: This type of connection was very slow during our test. The main reason for this is the baud rate. Combined with a high delay, it took nearly xx minutes for download and about 19 minutes to upload. We also experienced that if you have a very slow internet connection (or a high delay), then the transfer got interrupted, regardsless of the timeout settings.

1. Locate the Omron USB Inverter agent and click on it to establish a connection to it:

| iffer Refresh                                                |
|--------------------------------------------------------------|
|                                                              |
| ✓ □ SiteMacager *Connect all>  □ □ ③ * MX2 usb (SiteManager) |
| Show all Expand all Refresh                                  |
|                                                              |

2. Next, go to CX-Drive, and select Drive → Autodetect Options

| 💡 CX-Drive                                                         |  |
|--------------------------------------------------------------------|--|
| <u>F</u> ile <u>V</u> iew <u>D</u> rive <u>T</u> ools <u>H</u> elp |  |
| 🗅 🍇 🛛 🎝 Auto <u>d</u> etect Ctrl+D                                 |  |
| Autodetect Options                                                 |  |
|                                                                    |  |

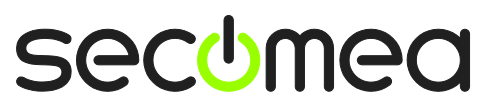

Page 11 of 18

3. Select the correct type on inverter and connection (in this scenario, we used the 3G3MX2 Inverter), and click Advanced Options.

| Options                                                                                                    |                                                                                                    | <b>×</b>   |
|----------------------------------------------------------------------------------------------------|----------------------------------------------------------------------------------------------------|------------|
| General Drive Parameter                                                                                      | Online Autodetect Monitoring Drive Progr                                                                                                    | amming     |
| Connect automatically at fi<br>Drive Type Selection:<br>Inverter<br>Servo<br>Series Type Selection:<br>3G3EV | rst detection<br>Connection Type Selection:<br>Direct (3G3MX2/USB)<br>Direct (X-Series)<br>Via MC (EtherCAT)<br>Via MC (MECHATROLINK-II)<br>Via PLC (CompoNet) |            |
| 3G3FV (G5)<br>3G3HV (P5)<br>3G3LX<br>3G3MV (V7)<br>3G3MX2<br>3G3RX<br>A (A1000)<br>CIMR-E7                   | Via PLC (DeviceNet)         Via PLC (MC[]72/MECHATROLIN         Via PLC (MC[]81/EtherCAT)         Via PLC (PROFIBUS)         Via PLC (SCU/SCB)                 |            |
|                                                                                                    | OK Cancel                                                                                                    | Apply Help |

4. Adjust the Communications Timeout, and select the correct COM port. For the test, we used a connection with an added delay of ~30ms. It took around 19 minutes to upload a standard program, and around 25 minutes to download it.

| Advanced Options [Direct (X-Serie                                             | 25)]                                            | <b>—</b>        |
|-------------------------------------------------------------------------------|-------------------------------------------------|-----------------|
| Port Selection:<br>COM1<br>COM2<br>COM8                                       | Speed Selection: Auto Optimise  4800 Select All | Unit Selection: |
| Communications Timeout<br>Data bits:<br>Parity:<br>Stop bits:<br>Set Defaults | 5000 💌<br>8 💌<br>Even 💌<br>1 💌                  | Select All      |
| 0                                                                             | OK Cancel                                       |                 |

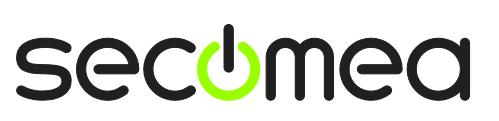

Page 12 of 18

5. Click OK twice, and select Drive  $\rightarrow$  Autodetect

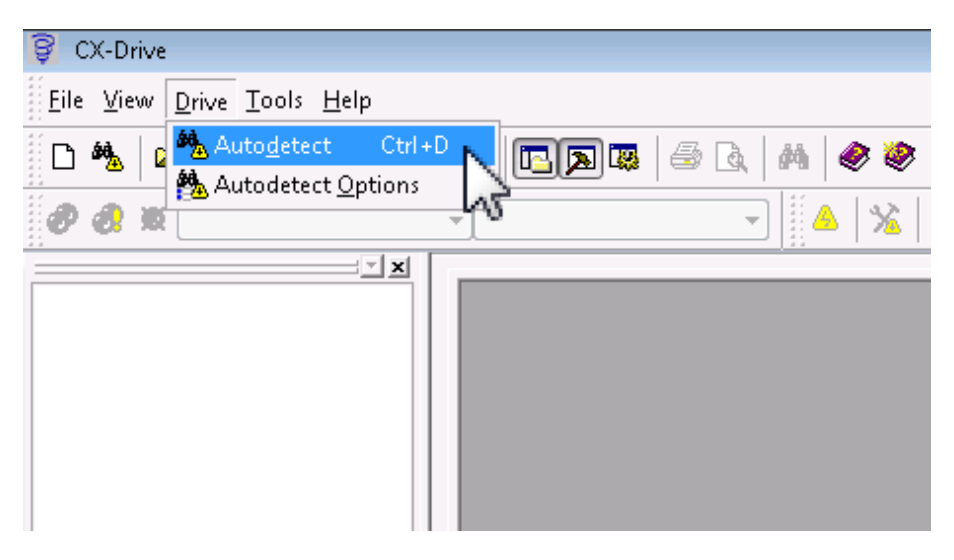

6. The CX-Drive software will now look for the inverter. Wait until it is finished, and you are now online with the inverter.

| 🌺 AutoDete | ction    |       |                    |             |          |
|------------|----------|-------|--------------------|-------------|----------|
|            |          | Prope | Connecti           | Description | Settings |
| 6%         | Autodete |       | Direct (CO         |             | Start    |
|            |          |       |                    |             |          |
|            |          |       |                    |             |          |
|            |          |       |                    |             |          |
|            |          |       |                    |             |          |
|            |          |       |                    |             |          |
|            |          |       |                    |             |          |
|            |          |       |                    |             |          |
|            |          |       |                    |             |          |
|            |          |       |                    |             |          |
|            |          |       |                    |             |          |
|            |          |       |                    |             |          |
|            |          |       |                    |             | Exit     |
| ,          |          | Į     | 5 <mark>0</mark> % |             | Help     |
|            |          |       |                    |             |          |

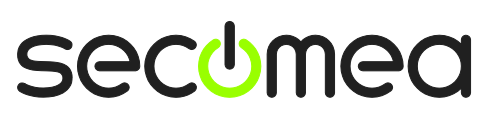

Page 13 of 18

#### 4. Ethernet connection via Windows XP under VMWare

You can run the Sysmac Studio software inside a VMWare engine, to an Omron PLC that is Ethernet attached to a SiteManager.

You can choose to run the LinkManager inside or outside the virtual machine. Note that LinkManager can only run inside VMWare if the host OS is Windows 7 and the PC's CPU has support for virtualization.

The following illustrates VMWare Player, which can be downloaded from <u>http://www.vmware.com/support/product-support/player/</u>, and for LinkManager running outside the virtual machine (i.e. on the host OS system)

1. Locate your Windows XP that has Sysmac Studio installed, and enter **Edit** virtual machine settings.

| VMware Player File + VM + Help + | _ ×                                                                                                    |
|----------------------------------|----------------------------------------------------------------------------------------------------|
| Home Windows XP Professional 2   |                                                                                                    |
|                                  |                                                                                                    |
|                                  | Windows XP Professional 2                                                                                     |
|                                  | State: Powered Off<br>OS: Windows XP Professional<br>Version: Workstation 5.x virtual machine<br>RAM: 1024 MB |
|                                  | <ul> <li>Play virtual machine</li> <li>Belit virtual machine settings</li> </ul>                              |
|                                  | 🗐 <b>vm</b> ware:                                                                                             |

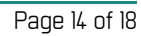

2. Make sure the Network Adapter settings is set to NAT:

| Device                                                                                                    | Summary                                                              | Device status                                                                                                    |
|----------------------------------------------------------------------------------------------------|----------------------------------------------------------------------|----------------------------------------------------------------------------------------------------|
| <ul> <li>Memory</li> <li>Processors</li> <li>Hard Disk (IDE)</li> <li>CD/DVD (IDE)</li> <li>Floppy</li> </ul> | 1024 MB<br>1<br>8 GB (Preallocated)<br>Auto detect<br>Using drive A: | Connected Connect at power on Network connection O Bridged: Connected directly to the physical network                                         |
| Serial Port                                                                                                   | Present<br>Using port COM6                                           | Replicate physical network connection state     NAT: Used to share the host's IP address     Host-only: A private network shared with the host |
|                                                                                                    |                                                                      |                                                                                                    |

- 3. Start the VMWare engine and on the host PC start LinkManager.
- 4. Follow the procedure of section **1 Ethernet connection** to get access to the PLC via LinkManager.

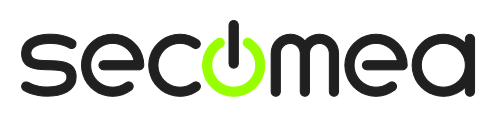

Page 15 of 18

#### 5. USB connection via Windows XP under VMWare

You can run the Sysmac Studio software inside a VMWare engine, to an Omron PLC that is USB attached to a SiteManager.

**Important:** LinkManager must run inside the virtual machine also. Note that LinkManager can only run inside VMWare if the host OS is Windows 7 and the PC's CPU has support for virtualization.

The following illustrates VMWare Player, which can be downloaded from <u>http://www.vmware.com/support/product-support/player/</u>, and for LinkManager running outside the virtual machine (i.e. on the host system)

5. Locate your Windows XP that has Sysmac Studio installed, and enter **Edit** virtual machine settings.

| With the second second | _ ×                                                                                                    |
|----------------------------------------------------------------------------------------------------|----------------------------------------------------------------------------------------------------|
| Home Windows XP Professional 2                                                                                                    |                                                                                                    |
|                                                                                                    |                                                                                                    |
|                                                                                                    | Windows XP Professional 2                                                                                     |
|                                                                                                    | State: Powered Off<br>OS: Windows XP Professional<br>Version: Workstation 5.x virtual machine<br>RAM: 1024 MB |
|                                                                                                    | Play virtual machine                                                                                          |
|                                                                                                    | 🗊 <b>vm</b> ware                                                                                              |

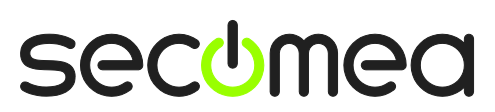

Page 16 of 18

6. Make sure that USB Controller has been added as Hardware component:

| Virtual Machine Settings |                                                                                                    |                                                                                                    |
|--------------------------|----------------------------------------------------------------------------------------------------|----------------------------------------------------------------------------------------------------|
| Hardware Options         |                                                                                                    |                                                                                                    |
| Device                   | Summary<br>512 MB<br>1<br>4 GB (Persistent)<br>Auto detect<br>Using drive A:<br>NAT<br>Present<br>Auto detect<br>Using port COM8 | Connections<br>Enable high-speed support for USB 2.0 devices<br>Automatically connect new USB devices<br>Show all USB input devices<br>Share Bluetooth devices with the virtual machine |
|                          | Add Remove                                                                                                    |                                                                                                    |
|                          |                                                                                                    | OK Cancel Help                                                                                                    |

- 7. Start the VMWare engine and the LinkManager inside the VMWare engine.
- 8. Follow the procedure of section **2 USB Connection** or section **3 USB to serial cable** to get access to the PLC via LinkManager.

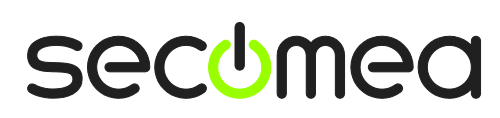

Page 17 of 18

#### Notices

#### **Publication and copyright**

© **Copyright Secomea A/S 2013**. All rights reserved. You may download and print a copy for your own use. As a high-level administrator, you may use whatever you like from contents of this document to create your own instructions for deploying our products. Otherwise, no part of this document may be copied or reproduced in any way, without the written consent of Secomea A/S. We would appreciate getting a copy of the material you produce in order to make our own material better and – if you give us permission – to inspire other users.

#### Trademarks

SiteManager<sup>™</sup>, LinkManager<sup>™</sup> and GateManager<sup>™</sup> are trademark of Secomea A/S. Other trademarks are the property of their respective owners.

#### Disclaimer

Secomea A/S reserves the right to make changes to this publication and to the products described herein without notice. The publication of this document does not represent a commitment on the part of Secomea A/S. Considerable effort has been made to ensure that this publication is free of inaccuracies and omissions but we cannot guarantee that there are none.

The following paragraph does not apply to any country or state where such provisions are inconsistent with local law:

SECOMEA A/S PROVIDES THIS PUBLICATION "AS IS" WITHOUT WARRANTY OF ANY KIND, EITHER EXPRESS OR IMPLIED, INCLUDING, BUT NOT LIMITED TO, THE IMPLIED WARRANTIES OF MERCHANTABILITY OR FITNESS FOR A PARTICULAR PURPOSE

SECOMEA A/S SHALL NOT BE LIABLE FOR ANY DIRECT, INDIRECT, INCIDENTAL, CONSEQUENTIAL, OR OTHER DAMAGE ALLEGED IN CONNECTION WITH THE FURNISHING OR USE OF THIS INFORMATION.

Secomea A/S Denmark

CVR No. DK 31 36 60 38

E-mail: sales@secomea.com www.secomea.com

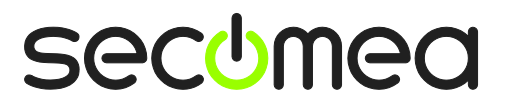

Page 18 of 18